Tutorial pentru instalarea si configurarea Smard Cardului obtinut in prealabil de la Oiciul European de Brevete.

Smart Cardul se obtine completand un formular, obtinut la adresa:

http://nrm2.epoline.org/myepoline/pcf/mainMenu.html

Driverele pentru smart card, le gasiti la adresa de mai jos, tinand cont de arhitectura sistemului de operare (32 biti sau 64 biti) si de versiunea de Windows (Windows 10, 8, 7, Vista, Windows 2008).

https://www.epo.org/applying/online-services/security/installation.html (sectiunea cryptovision software)

La descarcare, vă va cere un username si o parola, credentialele sunt mai jos:

User name: epo36

Password: axess13

Dupa instalarea driverelor (Gemplus GemPCTWIN si Gemalto Classic Client) trebuie sa reporniti calculatorul, apoi trebuie sa activati smart cardul.

Pentru a putea depune electronic online, trebuie sa aveti smart cardul activat, altfel depunerea electronica online nu va functiona (vă va apărea mesajul: "Acces is Denied") la trimiterea cererii folosind programul Online Filing.

In functie de sistemul de operare folosit (Windows 8 / Windows 10), activarea smart cardului se va realiza in felul urmator:

Atentie! Trebuie sa aveti Smart Cardul conectat pe USB la calculator iar cardul sa fie introdus corect in cititor.

Pentru utilizatorii care folosesc Windows 8 sau 10 cu ultimele update-uri, inregistrarea smart cardului se va realiza **in functie de browserul ales.** 

Pentru browserul Internet Exporer/Microsoft Edge, se va accesa link-ul:

### https://eolf.osim.ro/olf/enrol/

Dupa accesare daca pasii de mai sus au fost facuti in mod corect, vă va aparea o fereastra in care trebuie sa dati click pe ok pentru selectarea certificatului dvs, similar ca in poza de mai jos:

| Google X +                                                                             |                                                                                                    | - 🗆 ×                  |
|----------------------------------------------------------------------------------------|----------------------------------------------------------------------------------------------------|------------------------|
| $\leftrightarrow$ $\rightarrow$ X (i) https://eolf.osim.ro/olf/enrol/                  |                                                                                                    | ☆ 😁 🍃 値 😩 …            |
| For quick access, place your favorites here on the favorites bar. Manage favorites now | Select a certificate for authentication                                                                                            |                        |
|                                                                                        | Site eolf osim.ro443 needs your credentials:           Daniel Mixru 18213           Engreen Ratent Office CA G2           5/4/2020 | Gmail Images 🁯 Sign in |
| ٩                                                                                      | Certificate information OK Cancel                                                                                                  |                        |
|                                                                                        | Google offered in: Română magyar Deutsch                                                                                           |                        |
|                                                                                        |                                                                                                    |                        |
|                                                                                        |                                                                                                    |                        |
| Romania                                                                                |                                                                                                    |                        |
| Advartising Business About Liew Peorse works                                           |                                                                                                    | Privacy Terms Settings |

Apoi vă va cere codul PIN al smart cardului. Codul PIN il primiti conform conditiilor EPO, ori pe e-mail ori insotit de smart cardul aflat in plic.

| Card   |               |               |
|--------|---------------|---------------|
| $\sim$ |               |               |
| ~      | Please Entery | your PIN Code |
|        | I             |               |
|        |               |               |
|        |               | <b>C</b> 1    |

Dupa ce introduceti codul PIN, dati click pe ok si apoi se va deschide in mod automat formularul de inregistrare pe care trebuie sa-l completati cu datele dumneavoastra.

ATENTIE! Daca introduceti de 3 ori codul gresit, smart cardul se va bloca automat!

| https://eolf.asim.ro/olf/enrol/ x +                                                |                                                                                                    |   |     | - | × |
|------------------------------------------------------------------------------------|----------------------------------------------------------------------------------------------------|---|-----|---|---|
| ← → ひ 🔒 https://eolf.osim.ro/olf/enrol/                                            |                                                                                                    | 岙 | ⊌ ⊈ | Ġ |   |
| For quick access, place your favorites here on the favorites bar. Manage favorites | now                                                                                                    |   |     |   |   |
| OSIM                                                                               | Oficiul de Stat pentru Invenții și Mărci, România<br>State Office for Inventions and Trademarks, Romania                                                                                                    |   |     |   |   |
|                                                                                    | Status of your certificate (Daniel Mirsu 18213)         The registered certificate is valid from 04-05-2020 03:00 to 05-05-2025 02:59         Production filings allowed: Yes         Demo filings allowed: Yes |   |     |   |   |
|                                                                                    | User Details       First name:       Last name:                                                                                                    |   |     |   |   |
|                                                                                    | Contact Details                                                                                                    |   |     |   |   |
|                                                                                    | Business O Private Phone number: E-Mail address: Company name: Address details:                                                                                                    |   |     |   |   |
|                                                                                    | Please indicate who will be the main contact person for electronic filing<br>in your organisation.<br>The person indicated above<br>The person indicated below (specify)<br>Name:<br>Phone number:              |   |     |   |   |
|                                                                                    | E-mail address:                                                                                                    |   |     |   |   |
|                                                                                    |                                                                                                    |   |     |   |   |
|                                                                                    |                                                                                                    |   |     |   |   |
|                                                                                    |                                                                                                    |   |     |   |   |
|                                                                                    |                                                                                                    |   |     |   |   |

Dupa ce completati formularul cu datele dumneavoastra apasati click pe update.

# Pentru browserul Mozilla Firefox, se utilizeaza pasii de mai jos:

Se deschide browserul Mozilla Firefox, apoi click pe Options, Privacy & Security, Security Devices - pe care il gasiti jost de tot in dreapta, apoi click pe Load si la Module Name scrieti: Crypto PKCS#11 Module

Apoi la Module filename dati click pe browse si alegeti calea in functie de arhitectura sistemului de operare

Arhitectură pe 64 biti: C:\Program Files\Gemalto\Classic Client\BIN si dati click pe gclib.dll apoi open.

Arhitectură pe 32 biti: C:\Program Files (x86)\Gemalto\Classic Client\BIN click pe gclib.dll apoi open.

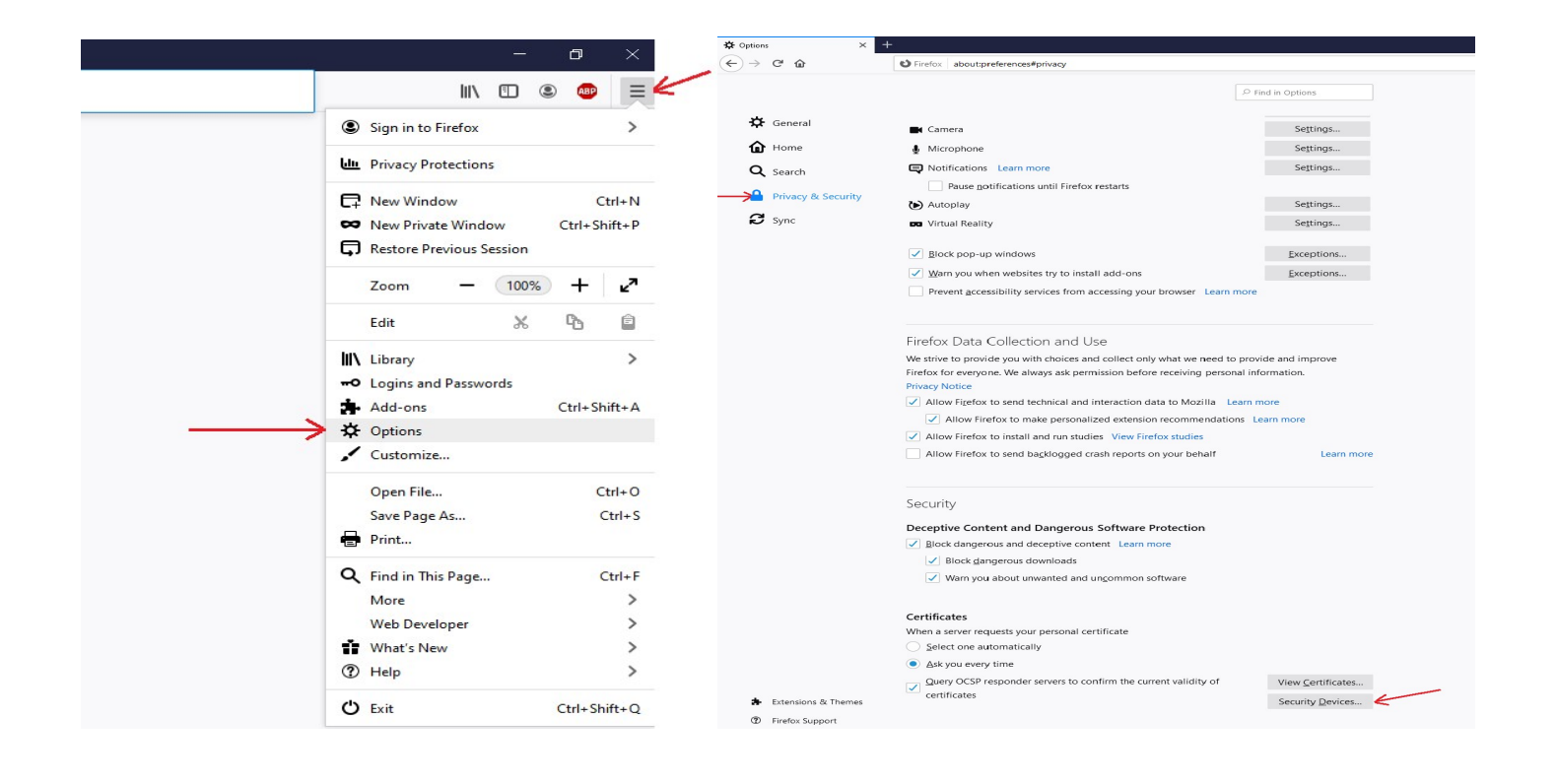

|                                 |                                                       |                  |                              |                                      |                  | lii\                          | •                 |          |
|---------------------------------|-------------------------------------------------------|------------------|------------------------------|--------------------------------------|------------------|-------------------------------|-------------------|----------|
| 2 Find in Ontions               |                                                       |                  |                              |                                      |                  |                               |                   |          |
|                                 |                                                       |                  | 🎃 Choose a PKCS#11 de        | vice driver to load                  |                  |                               |                   | $\times$ |
|                                 | Pentru Windows pe 32 biti se va ale                   | ge calea:        |                              | \Program Files\Gemalto\Classic Clien | t\BIN ~          | ප Search BIN                  |                   | P        |
| Settings                        | C:\Program Files (x86)\Gemalto\C                      | assic Client\BIN | Organize 👻 New fe            | older                                |                  |                               | Bii 👻 🔲           | 0        |
| Settings                        | apoi click pe gclib.dll apoi open                     |                  | 🕹 Downloads 🚿                | ^ Name ^                             | Date modified    | Туре                          | Size              |          |
| Settings                        |                                                       |                  | 🔝 Documents 💉                | gck2014x.dll                         | 12/16/2016 17:52 | Application exten             | 1,146 KB          | 3        |
| Definidari                      |                                                       |                  | Pictures 🖈                   | gck2015x.dll                         | 12/16/2016 17:52 | Application exten             | 1,505 KB          | 3        |
|                                 |                                                       |                  | 2020 🖈                       | Gemplus                              | 8/9/2016 17:30   | Application exten<br>JPG File | 1,548 KB<br>47 KB |          |
| Settings                        |                                                       |                  | BIN                          | GemPPM.dll                           | 12/16/2016 17:52 | Application exten             | 1,120 KB          | \$       |
| Settings                        |                                                       |                  | Data (D:)                    | GSafeCsp.dll                         | 8/8/2016 17:14   | Application exten             | 428 KB            | 1        |
|                                 |                                                       |                  | detrimis                     | GUICore.dll                          | 12/16/2016 17:52 | Application exten             | 704 KB            | 3        |
| Exceptions                      |                                                       |                  | <ul> <li>OneDrive</li> </ul> | ASAPI.dll                            | 12/16/2016 17:52 | Application exten             | 2,355 KB          | į.       |
|                                 |                                                       |                  | This PC                      | kharon.dll                           | 12/16/2016 17:52 | Application exten             | 2 145 KB          |          |
|                                 | Device Manager                                        | ×                | 3D Objects                   | pk2ias.dll                           | 12/16/2016 17:52 | Application exten             | 2,996 KB          | 3        |
|                                 |                                                       |                  | Desktop                      | pk2p15.dll                           | 12/16/2016 17:52 | Application exten             | 3,114 KB          | 1        |
| Security Modules and Devices    | Details Value                                         | Log In           | Documents                    | SignatureChecker.dll                 | 12/16/2016 17:52 | Application exten             | 946 KB<br>100 KB  | 4        |
| ✓ NSS Internal PKCS #11 Module  |                                                       | 5 4              | - Downloads                  | •                                    |                  |                               |                   | _        |
| Generic Crypto Services         |                                                       | Log <u>O</u> ut  | Fil                          | e name: gclib.dll                    |                  | ✓ All Files                   |                   | ~        |
| Software Security Device        |                                                       | Change Password  |                              |                                      |                  | Open                          | Cancel            | <u>.</u> |
| ✓ Crypto PKCS#11 Module         | Pasul 1                                               |                  |                              |                                      |                  |                               |                   |          |
| Gemplus USB Smart Card Reader 0 |                                                       | Toad             | Pentru Wind                  | ows pe 64 biti se va                 | alege calea:     |                               |                   |          |
| ✓ Builtin Roots Module          |                                                       | Unload           | C:\Program F                 | iles\Gemalto\Classi                  | c Client\BIN apc | i click pe gcli               | b.dll             |          |
| NSS Builtin Objects             |                                                       | Enable EIPS      | apoi open                    |                                      |                  |                               |                   |          |
|                                 |                                                       |                  | 🍅 Choose a PKCS#11 de        | vice driver to load                  |                  |                               |                   | ×        |
|                                 |                                                       |                  | ← → ~ ↑ 🔂 C/                 | Program Files (x86)\Gemalto\Classic  | Client\BIN ~     | ර Search BIN                  |                   | P        |
|                                 |                                                       |                  | Organize 👻 New fo            | older                                |                  |                               | 8:: • 🔳           | 0        |
|                                 |                                                       |                  | BIN                          | ^ Name                               | Date modi        | ied Type                      |                   | Size ^   |
|                                 |                                                       |                  | BIN                          | ininidriver                          | 3/4/2020 1       | 1:39 File fol                 | der               |          |
|                                 |                                                       |                  | Data (D:)                    | CCCustomLogo                         | 8/9/2016 1       | 7:30 BMP F                    | le                |          |
|                                 |                                                       |                  | detrimis                     | ack2014x.dll                         | 12/16/2016       | 17:51 Applic                  | stion exten       |          |
|                                 |                                                       | ок               | <ul> <li>OneDrive</li> </ul> | gck2015x.dll                         | 12/16/2016       | 17:51 Applic                  | stion exten       |          |
|                                 |                                                       | .1               | This PC                      | gclib.dll                            | 12/16/2016       | 17:51 Applic                  | ation exten       |          |
|                                 |                                                       |                  | J 3D Objects                 | Gemplus                              | 8/9/2016 1       | 7:30 JPG Fil                  | 2                 |          |
|                                 |                                                       |                  | Documents                    | GemPPM.dll                           | 12/16/2016       | 17:51 Applic                  | stion exten       |          |
|                                 | Coad PRCS#11 Device Driver — 🗆 🕆                      |                  | Downloads                    | GSafeCsp.dll                         | 11/17/2016       | 9:43 Applic<br>17:51 Applic   | ation exten       |          |
| Denul 2                         | Enter the information for the module you want to add. |                  | Music                        | GslShmSrvc                           | 12/16/2016       | 17:51 Applic                  | stion             |          |
| Pasul 2                         | Module Name Crypto PKCS#11 Module                     |                  | Pictures                     | GUICore.dll                          | 12/16/2016       | 17:51 Applic                  | stion exten       |          |
|                                 | Module Illename Pasul 3                               |                  | Videos                       | IASAPI.dll                           | 12/16/2016       | 17:51 Applic                  | ation exten       | ~        |
|                                 | QK Cancel                                             |                  | windows (Ci)                 | v «                                  |                  |                               |                   | >        |
|                                 |                                                       |                  | File                         | e <u>n</u> ame:  gclib.dll           |                  | ~ All Files                   |                   | ~        |
| View Certificates               |                                                       |                  |                              |                                      |                  | Open                          | Cancel            | <u> </u> |
|                                 |                                                       |                  |                              |                                      |                  |                               |                   |          |

Pentru depunerea electronica online, trebuie sa folositi programul Online Filing, pe care il puteti descarca de la adresa:

https://www.epo.org/applying/online-services/online-filing/download.html

(alegeti link-ul de download de la programul: 5.12 Full package for installation of Online Filing (OLF) V5.12 (build 5.0.12.176) (stand-alone and/or server and thin client) (incorporates updates up to 20 April 2020) din data 8.7.2020 - 337 MB. <u>Sau unul mai recent, daca exista.</u>

| Online Filing 5.10 Setup<br>Select Language                                                                                                    |           |
|----------------------------------------------------------------------------------------------------|-----------|
| Please select language of use:<br>Veuillez sélectionner la langue d'utilisation:<br>Wählen Sie bitte die Sprache aus:<br>S írvase seleccionar el idioma de utilización:<br>EN English |           |
|                                                                                                    | OK Cancel |

Se alege limba preferata (recomandat English) - click pe ok

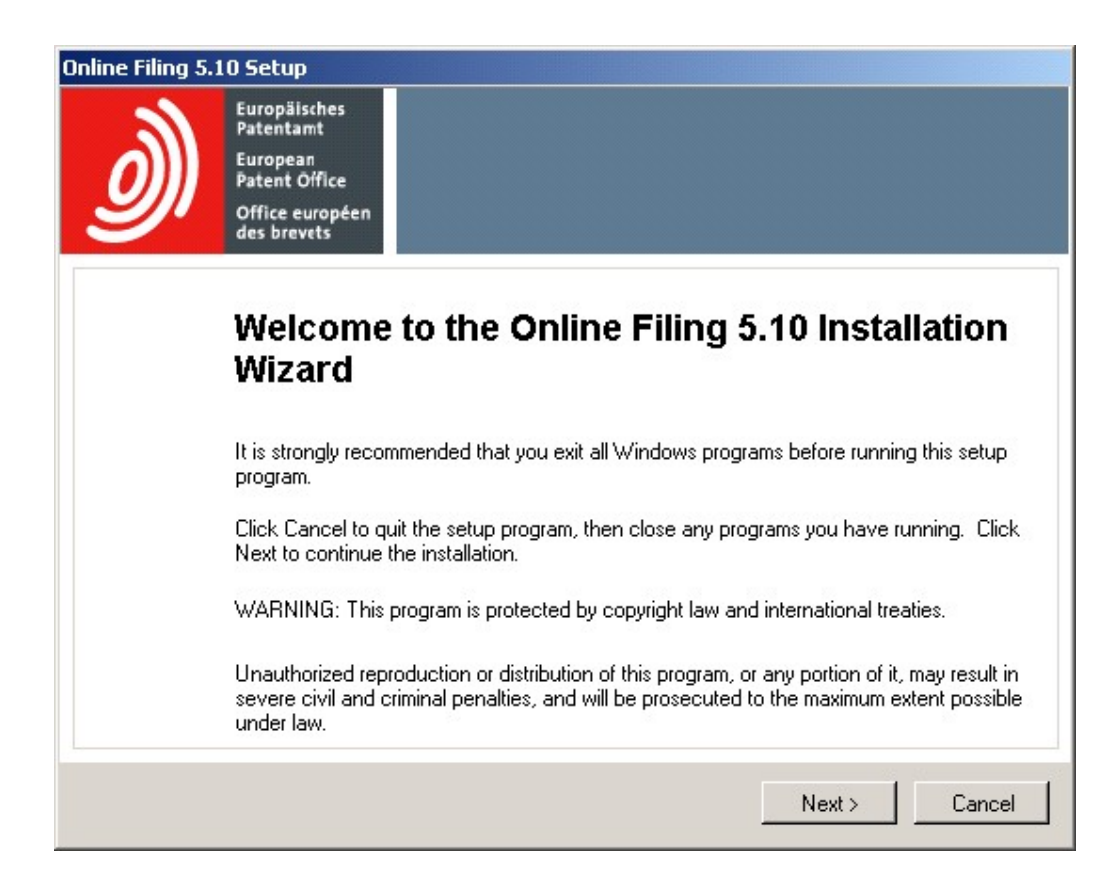

### Click pe Next

| nline Filing 5.10 S | etup                                                                                             |
|---------------------|--------------------------------------------------------------------------------------------------|
| Select Installatio  | n Mode                                                                                           |
| Select the desire   | d installation mode.                                                                             |
|                     |                                                                                                  |
| ~ ~                 |                                                                                                  |
| • Stand alo         | All components will be installed on the level machine. Client/component do will not              |
| 15                  | Air components will be installed on the local machine. Client/server mode will hot be available. |
| O Server ins        | tallation                                                                                        |
| S                   | Only server components of the system will be installed on the local machine.                     |
| C Client inst       | allation                                                                                         |
| 2                   | Only client components of the system will be installed on the local machine.                     |
|                     |                                                                                                  |
|                     | < Back Next > Cancel                                                                             |

| stination Folder                                                                                                    |                                                            |
|----------------------------------------------------------------------------------------------------|------------------------------------------------------------|
| Select a folder where the application will be installed.                                                                                                    |                                                            |
| The Wise Installation Wizard will install the files for O                                                                                                    | Inline Filing 5.10 in the following folder.                |
| To install into a different folder, click the Browse but                                                                                                    | ton, and select another folder.                            |
|                                                                                                    |                                                            |
| You can choose not to install Online Filing 5.10 by c<br>Wizard.                                                                                                    | licking Cancel to exit the Wise Installation               |
| You can choose not to install Online Filing 5.10 by c<br>Wizard.<br>Destination Folder                                                                                                | licking Cancel to exit the Wise Installation               |
| You can choose not to install Online Filing 5.10 by c<br>Wizard.<br>Destination Folder<br>C:\Program Files (x86)\EP0_0LF5                                                             | licking Cancel to exit the Wise Installation<br>Browse     |
| You can choose not to install Online Filing 5.10 by c<br>Wizard.<br>Destination Folder<br>C:\Program Files (x86)\EP0_0LF5                                                             | licking Cancel to exit the Wise Installation<br>Browse     |
| You can choose not to install Online Filing 5.10 by c<br>Wizard.<br>Destination Folder<br>C:\Program Files (x86)\EPO_OLF5<br>Database location<br>C:\Program Files (x86)\EPO_OLF5\db\ | licking Cancel to exit the Wise Installation Browse Browse |

Click pe Next

| Online Filing 5.10 Setup                             |                                                           |
|------------------------------------------------------|-----------------------------------------------------------|
| Select installation type<br>Select the type of insta | e<br>llation you require                                  |
| Custom                                               | Installs all forms relating to the EP and PCT procedures. |
|                                                      | < Back Next > Cancel                                      |

Se alege Custom

| Online Filing 5.10 Setup<br>Feature Overview<br>All National Office plug-ins will be installed to your compu<br>procedures you would like to activate.                                                                                                    | uter. Please select which National Office                                 |
|----------------------------------------------------------------------------------------------------|---------------------------------------------------------------------------|
| Other procedures EPO OLF UK EPO OLF ES EPO OLF FR EPO OLF FI EPO OLF NL EPO OLF DE EPO OLF DE EPO OLF SE EPO OLF SK EPO OLF SK EPO OLF SK EPO OLF SK EPO OLF SK EPO OLF SK EPO OLF SK EPO OLF SK EPO OLF SK EPO OLF SK Will be left unchanged Will be deactivated | Feature Description:<br>EPO OLF ROBO1A, EPO OLF ROPCT1,<br>EPO OLF ROEPRO |
|                                                                                                    | < Back Next > Cancel                                                      |

Selectare Other Procedures si la EPO OLF RO se activeaza All features

| Inline Filing 5.10 Setup                          |                                                                     |
|---------------------------------------------------|---------------------------------------------------------------------|
| Online Filing 5.10 Acc                            | 828                                                                 |
| Select the mode of Onli<br>enter the User Name ar | ne Filing 5.10 access. If you want protect the access<br>d Password |
| <ul> <li>is not protected by</li> </ul>           | password                                                            |
| is protected by the                               | following password:                                                 |
| User name:                                        | Administrator                                                       |
| Password:                                         |                                                                     |
| Confirm password:                                 |                                                                     |
|                                                   |                                                                     |
|                                                   |                                                                     |
|                                                   | Nevt \ Cancel                                                       |
|                                                   |                                                                     |

Se alege preferential cu sau fara parola (dupa preferinta utilizatorului).

Parola care se scrie aici va fi folosita la deschiderea programului.

### Online Filing 5.10 Setup

**CORBA/SOAP ports** Please set the CORBA/SOAP port numbers for the respective features, if you want to modify them.

| Application          | Port (Cort | oa) Port (SOAP) |
|----------------------|------------|-----------------|
| EPO OLF File Manager | 11000      | 21000           |
| EPO OLF EP1038       | 11103      | 21103           |
| EPO OLF EP122K       | 11106      | 21106           |
| EPO OLF EP2000       | 11105      | 21105           |
| EPO OLF EPOPPO       | 11108      | 21108           |
| EPO OLF PCT          | 11301      |                 |
| EPO OLF UK177E       | 12901      | 22901           |
| EPO OLF UKNPUK       | 12902      | 22902           |
| EPO OLF UKSFDE       | 12903      | 22903           |
| EBU ULE ESSIUI       | 10701      | 00701           |
|                      |            | Next > Cancel   |

## **Click Next**

| Online Filing 5.10 Setup   |                                   |
|----------------------------|-----------------------------------|
| Network settings           |                                   |
| Please set the hetwork set | tings for sending and Live Update |
|                            |                                   |
| Network settings           |                                   |
| HTTP IP Address:           | localhost                         |
| HTTP Port number:          | 88                                |
| SSL Version:               | TLSv1                             |
| Proxy settings             |                                   |
| Proxy Server:              | (E.a.: Provy : 8080)              |
| Username:                  |                                   |
| Password:                  |                                   |
|                            |                                   |
|                            | (Dark Nuclear Devel               |
|                            | < back Next> Cancel               |

| Online Filing 5.10 Setup                                                                                                    |                                                 |                       |  |  |  |  |  |
|----------------------------------------------------------------------------------------------------|-------------------------------------------------|-----------------------|--|--|--|--|--|
| Live Update                                                                                                    |                                                 |                       |  |  |  |  |  |
| Online Filing will automatically check for update / presence of national procedures for all the countries<br>you select here. This is done by using the Live Update mechanism. Please remind that not for all<br>countries listed here national procedures are available. |                                                 |                       |  |  |  |  |  |
| 🗖 AL Albania                                                                                                    | GB United Kinadom                               | MT Malta              |  |  |  |  |  |
| T AT Austria                                                                                                    | GR Greece                                       | ■ NL Netherlands      |  |  |  |  |  |
| E Belgium                                                                                                    | HR Croatia                                      | NO Norway             |  |  |  |  |  |
| 🗖 BG Bulgaria                                                                                                    | 🗖 HU Hungary                                    | PL Poland             |  |  |  |  |  |
| CH Switzerland                                                                                                    | ☐ IE Ireland                                    | PT Portugal           |  |  |  |  |  |
| CY Cyprus                                                                                                    | IS Iceland                                      | 🔽 RO Romania          |  |  |  |  |  |
| CZ Czech Republic                                                                                                    | T IT Italy                                      | RS Republic of Serbia |  |  |  |  |  |
| DE Germany                                                                                                    | 🔲 LI Liechtenstein                              | SE Sweden             |  |  |  |  |  |
| DK Denmark                                                                                                    | 🔲 LT Lithuania                                  | 🗖 SI Slovenia         |  |  |  |  |  |
| 🔲 EE Estonia                                                                                                    | 🔲 LU Luxembourg                                 | 🗖 SK Slovakia         |  |  |  |  |  |
| 🔲 ES Spain                                                                                                    | 🗖 LV Latvia                                     | 🔲 SM San Marino       |  |  |  |  |  |
| 🔲 Fl Finland                                                                                                    | 🔲 MC Monaco                                     | TR Turkey             |  |  |  |  |  |
| FR France                                                                                                    | MK The former Yugoslav<br>Republic of Macedonia |                       |  |  |  |  |  |
|                                                                                                    |                                                 | Next > Cancel         |  |  |  |  |  |

La sfarsit se va alege optiunea de Update pentru Romania.

Dupa instalarea programului Online Filing, trebuie sa va asigurati ca aveti toate update-urile la zi pentru a putea depune electronic online.

Acest lucru il puteti face prin deschiderea cu click dreapta - Run as Administrator a programului "Online Filing 5.0 Server Manager" apoi dati click pe yes, ok, click pe "Settings" apoi click pe "Check Now".

| 🕫 Server M                              | lanager                                              |            |             |            |             |            |                                |          |                    |                |
|-----------------------------------------|------------------------------------------------------|------------|-------------|------------|-------------|------------|--------------------------------|----------|--------------------|----------------|
| <u>File H</u> elp                       |                                                      |            |             |            |             |            |                                |          |                    |                |
| Services                                | Backup                                               | Export     | Import      | Users      | Unlock      | History    | Live Update Countries          | Settings | Data Migration     |                |
| Backup ar                               | Backup and restore directory                         |            |             |            |             |            |                                |          |                    |                |
| C:\Program                              | C:\Program Files (x86)\EPO_DLF5\tools\smanager\data\ |            |             |            |             |            |                                |          |                    |                |
| C:\Prograi                              | ctory<br>m Files (x86)\{                             | EPO_OLF5   | tools\smana | iger\data\ |             |            |                                |          |                    |                |
| Import dire                             | ctory - source                                       | _          |             | -          |             |            |                                |          |                    |                |
| C:\Progra                               | C:\Program Files (x86)\EPO_OLF5\tools\smanager\data\ |            |             |            |             |            |                                |          |                    |                |
| Import dire                             | ctory - destina                                      | tion       |             |            |             |            |                                |          |                    |                |
| [Default PC                             | ilder                                                |            |             |            |             |            |                                |          |                    |                |
| Default Net<br>Proxy serve<br>Username: | er:                                                  | igs        |             |            |             | S          | SL Version: TLSv1<br>Password: |          | <u>_</u>           |                |
| Live Update proxy                       |                                                      |            |             |            | Live Update | e-mail     |                                |          | Test               |                |
| Server:                                 |                                                      |            |             |            |             | Server:    |                                |          |                    |                |
| Port:                                   |                                                      |            | (E.g.: Prox | 7 : 8080)  |             | Sender:    |                                |          |                    |                |
| Username:                               |                                                      |            |             |            | _           | Receivers: |                                |          |                    |                |
|                                         | ,<br>                                                |            |             |            | _           |            |                                |          |                    |                |
| Password:                               | 1                                                    |            |             |            |             |            |                                |          |                    |                |
| 🔽 Enable                                | software upd                                         | ate system |             | _          |             |            |                                |          | Check for update ( | every 1 day(s) |
| Live Upda                               | te Server Loc                                        | ation:     |             |            | Cł          | neck Now   |                                |          |                    |                |
| EPO, The Hague                          |                                                      |            |             |            |             |            |                                |          |                    |                |
|                                         |                                                      |            |             |            |             |            |                                |          |                    |                |
|                                         |                                                      | 10         |             |            |             |            |                                |          |                    |                |

### Click pe: "Check Now".

| 🚡 Live Update 💷 🔍 |               |                              |                                                                             |                    |                      |            |  |  |  |
|-------------------|---------------|------------------------------|-----------------------------------------------------------------------------|--------------------|----------------------|------------|--|--|--|
| Click to sele     | ct software p | ackage you want to install.  |                                                                             | View:              | All                  | -          |  |  |  |
| Update Critical   | Туре          | Description                  | า                                                                           | Status             | Date                 |            |  |  |  |
|                   | Patch         | EP (Procedural language, r   | minor functional cl                                                         | New                | 22-Mar-17 09:45:32   | A_         |  |  |  |
|                   | Patch         | Online Filing software   new | vupdate now ava                                                             | iNew               | 25-Jul-17 04:26:10 I | PN         |  |  |  |
|                   | Patch         | Updated certificates require | ed for filings to EP                                                        | PINew              | 17-Aug-17 01:30:54   | 01:30:54 P |  |  |  |
|                   | Patch         | EP December 2017 (Tunisi     | New                                                                         | 05-Dec-17 06:40:26 | F                    |            |  |  |  |
|                   | Patch         | Adjustment of fees for all R | omanian national                                                            | New i              | 14-Dec-17 10:49:42   | 14         |  |  |  |
|                   | Patch         | PCT (fee update) update 1    | January 2018                                                                | New                | 26-Dec-17 09:10:18   | 3 A        |  |  |  |
|                   | Patch         | OLF Client V5.10 March 20    | 118 update installa New<br>3 update installatic New<br>n PCT 2017, Janu New | New                | 15-Feb-18 10:47:06 A | A          |  |  |  |
|                   | Patch         | OLF Client V5.10 April 2018  |                                                                             | New                | 27-Mar-18 03:45:28   | P          |  |  |  |
|                   | Patch         | OLF Client V5.10 Correction  |                                                                             | New E              | 04-May-18 10:53:22 A | 2 A        |  |  |  |
|                   | Patch         | OLF Client V5.10 Correction  | n EP April 2018 up                                                          | New                | 24-Apr-18 12:38:50   | Pl 🚽       |  |  |  |
|                   | Installed     | Content                      |                                                                             | Package Co         | ontent               |            |  |  |  |
| File              | ٧             | ersion 🔺                     | File Version                                                                |                    |                      |            |  |  |  |
| EP1038            | EP1038 5.0 📃  |                              |                                                                             | EPPTCH5273         |                      |            |  |  |  |
| EP122K            | 5             | .0                           |                                                                             |                    |                      |            |  |  |  |
| EP2000            | 5             | .0                           |                                                                             |                    |                      |            |  |  |  |
| Download Ir       |               | Install                      |                                                                             |                    | Close                |            |  |  |  |

In cazul in care apar update-uri ca in exemplul de mai sus, dati Click pe Download apoi click Install.

### Trebuiesc descarcate si instalate toate update-urile care va apar in lista.

Pentru mai multe informatii, puteti consulta pagina noastra de internet:

https://osim.ro/depunere-online-inventii